## Pour les utilisateurs du Module TH Report 2017-02-15:

L'extraction des « Frais propres à l'employeur » peut être extraite du fichier TH CNTL. Pour autant que votre base de données soit mise à jour, vous pouvez, pour une année (à encoder) dans le formulaire F\_CNTL\_F, obtenir une liste contenant :

- l'identification des membres du personnel
- l'année de paiement (encodée par vos soins)
- l'année de prestation (les régularisations sont reprises dans l'extraction.)
- le montant total (de toutes les indemnités mentionnées)
- le montant par code salarial dont ils ont bénéficié durant les périodes indiquées

Accès à la requête et résultat:

=> Par le formulaire principal, l'utilisateur peut accéder par deux voies à la requête :

1a) à partir de « F\_MAIN », cliquez sur « Form Extract CNTL »

1b) ensuite, cliquez dans « F\_CNTL » sur le bouton de procédure figurant ci-dessous :

| 🖻 F_MAIN                                                      | 23                                               |
|---------------------------------------------------------------|--------------------------------------------------|
| <b>3. Extractions par une procédure dans un formulaire</b>    |                                                  |
| Form Extract BHCP Form Extract CNTL CUTL Query's Prest All or | Rapport Fiche Cost ou Net<br>u Irr ET Attest ONE |

2a) à partir de « F\_MAIN », cliquez sur « Membres du Personnel »

2b) ensuite, cliquez dans "Extr PS Last Run" sur le bouton de procédure figurant ci-dessous :

| _ |                  |                |                     |                           |                   |
|---|------------------|----------------|---------------------|---------------------------|-------------------|
| ľ | = F_MAIN         |                | 23                  | Extr PS Last Run Def Cntl | X 🔍               |
|   | 1. Consultations |                |                     |                           |                   |
| I | Consult TH_BHCP  | ConsultTH_CNTL | Membres du Personne | Para Rech                 | Report Fiche Cost |
| ш |                  |                |                     |                           |                   |

3) Dans le formulaire F CNTL F

Vous pouvez limiter l'extraction à un membre du personnel en sélectionnant le n°d'identification. Dans le cas où vous souhaitez obtenir l'extraction pour toute la zone il y a lieu de laisser ce champ blanc.

| F_CNTL_F     |  | 23 |
|--------------|--|----|
| Nº ID_Nr     |  |    |
| NºIDNrSelect |  | •  |

## Encodez d'abord l'année dont vous souhaitez l'extraction des droits payés.

Confirmez votre demande d'extraction en cliquant sur « Fisc: Frais propres à l'employeur... ».

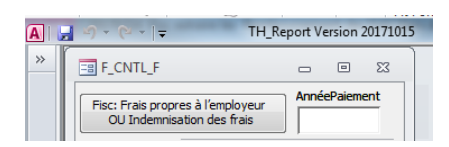

## Résultat :

| Q_Fise_ | 2_OnkostenVergoed               | ding_Crosstab |           |             |                   |                               |                              |               |                  |
|---------|---------------------------------|---------------|-----------|-------------|-------------------|-------------------------------|------------------------------|---------------|------------------|
| ∠_ IdNr | <ul> <li>Nationall -</li> </ul> | NaamVn 👻      | YearPay 👻 | YearPrest 🔹 | Total Of Amount 👻 | 4045 V - Telefoonvergoeding 🕞 | 4046 V - Onderhoud uniform 👻 | 4047 V - We 👻 | 4048 V - We 👻 40 |
| 44(     | 63                              |               | 1 2015    | 2014        | € 39,17           |                               | € 15,17                      |               |                  |
| 44      | 63                              |               | 1 2015    | 2015        | €166,87           |                               | € 166,87                     |               |                  |
| 44(     | 50                              |               | 2015      | 2014        | €15,17            |                               | € 15,17                      |               |                  |
| 44      | 50                              |               | 2015      | 2015        | € 209,63          |                               | € 166,87                     |               |                  |
| 44(     | 62                              |               | 1 2015    | 2014        | € 42,51           | € 21,54                       | € 15,17                      |               |                  |
| 44      | 62                              |               | 1 2015    | 2015        | € 403,81          | € 236,94                      | € 166,87                     |               |                  |
| 44(     | 66                              |               | 2015      | 2014        | € 36,71           | € 21,54                       | € 15,17                      |               | €0,00            |
| 44      | 66                              |               | 2015      | 2015        | € 437,71          | € 236,94                      | € 166,87                     |               |                  |
| 44(     | 63                              |               | 2015      | 2014        | € 85,42           | € 21,54                       | € 15,17                      |               |                  |
| 44      | 63                              |               | 2015      | 2015        | € 571,39          | € 236,94                      | € 166,87                     |               |                  |
| 44(     | 70                              |               | 2015      | 2014        | € 36,71           | € 21,54                       | € 15,17                      |               |                  |
| 44      | 70                              |               | 2015      | 2015        | € 500,30          | € 236,94                      | € 166,87                     |               |                  |
| 44(     | 66                              |               | r 2015    | 2014        | € 15,17           |                               | € 15,17                      |               |                  |